## How to Delete Quote

- 1. Open the Quote you wish to delete. Quotes that has been processed to Sales Order cannot be deleted.
- 2. Click the Delete button.

| Quote - ABC Reseller |        |            |           |         |            |             |       |  |  |  |  |
|----------------------|--------|------------|-----------|---------|------------|-------------|-------|--|--|--|--|
| New Save Search      | Delete | Undo Pri   | int Blend | Process | Duplicate  | Recurring   | Close |  |  |  |  |
| Details Instructions | Attac  | hments (0) | Audit Log | (3) Com | nments (0) | Approval (0 | )     |  |  |  |  |

3. Click Yes on the confirmation message.

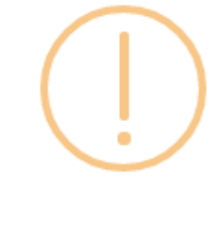

iRely i21

Are you sure you want to delete this record?

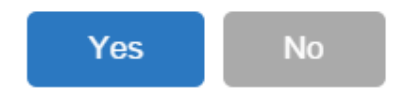

- 1. Open the Quote you wish to delete. Quotes that has been processed to Sales Order cannot be deleted.
- 2. Click the Delete button.

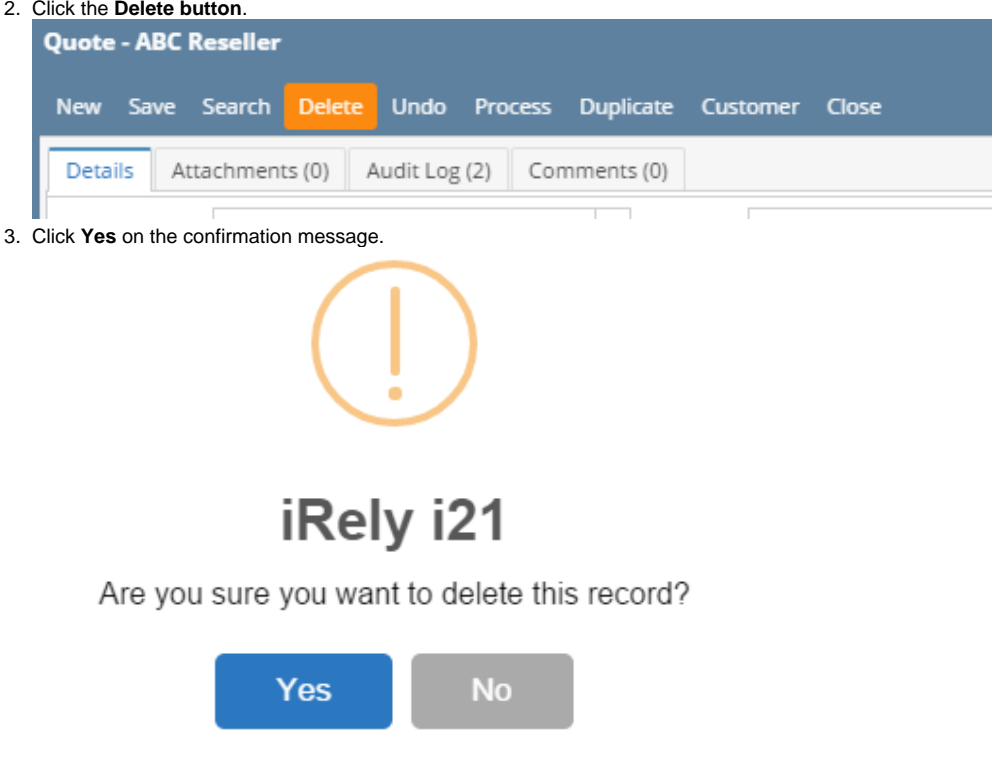

1. Open the Quote you wish to delete. Quotes that has been processed to Sales Order cannot be deleted.

## 2. Click the Delete toolbar button.

?

|                                                  | Quote - Home Dealers |      |        |        |      |         |           |          |       |  |
|--------------------------------------------------|----------------------|------|--------|--------|------|---------|-----------|----------|-------|--|
|                                                  | <b>e</b>             | P    | Q      | 0      | S    |         |           | 8        | R     |  |
|                                                  | New                  | Save | Search | Delete | Undo | Process | Duplicate | Customer | Close |  |
|                                                  | Details Attachments  |      |        |        |      |         |           |          |       |  |
| 3. Click <b>Yes</b> on the confirmation message. |                      |      |        |        |      |         |           |          |       |  |
|                                                  | iRely i21            |      |        |        |      |         |           |          |       |  |
| Are you sure you want to delete this record?     |                      |      |        |        |      |         |           |          |       |  |

No

Yes